# Remote access: Citrix Receiver

In order to access Epic and other Salem Health applications from remote locations, certain steps must be taken to make your home or non-Salem Health owned computer compatible. Information Services updated the login screens and launch screens for remote access on November 15<sup>th</sup>. This document gives instructions for updating your browser to run Citrix Receiver for Web through EpicRemote or employee remote login (Pulse Secure) The document also specifies the user experience for those machines that do not have Receiver already installed.

Ctrl + Click the links on this page to zoom immediately to the relevant steps for your browser.

- Experience through EpicRemote
  - o Internet Explorer through EpicRemote
  - Firefox through EpicRemote
  - Chrome through EpicRemote
  - Safari through EpicRemote
  - Edge through EpicRemote
- Experience through employee remote login (Pulse Secure)
  - o Internet Explorer through Pulse Secure
  - Firefox through Pulse Secure
  - Safari through Pulse Secure Applications through Citrix do not launch using Safari through the VPN
  - Chrome through Pulse Secure Applications through Citrix do not launch using Chrome through the VPN
  - Edge through Pulse Secure Applications through Citrix do not launch using Edge through the VPN
- No Receiver Installed

### Experience through EpicRemote

This section outlines the user experience for the user using Citrix Receiver for Web through the EpicRemote portal to access Epic and other Citrix applications.

These first three steps are the same, regardless of what browser you use. Scroll down further to follow the steps that are browser-dependent.

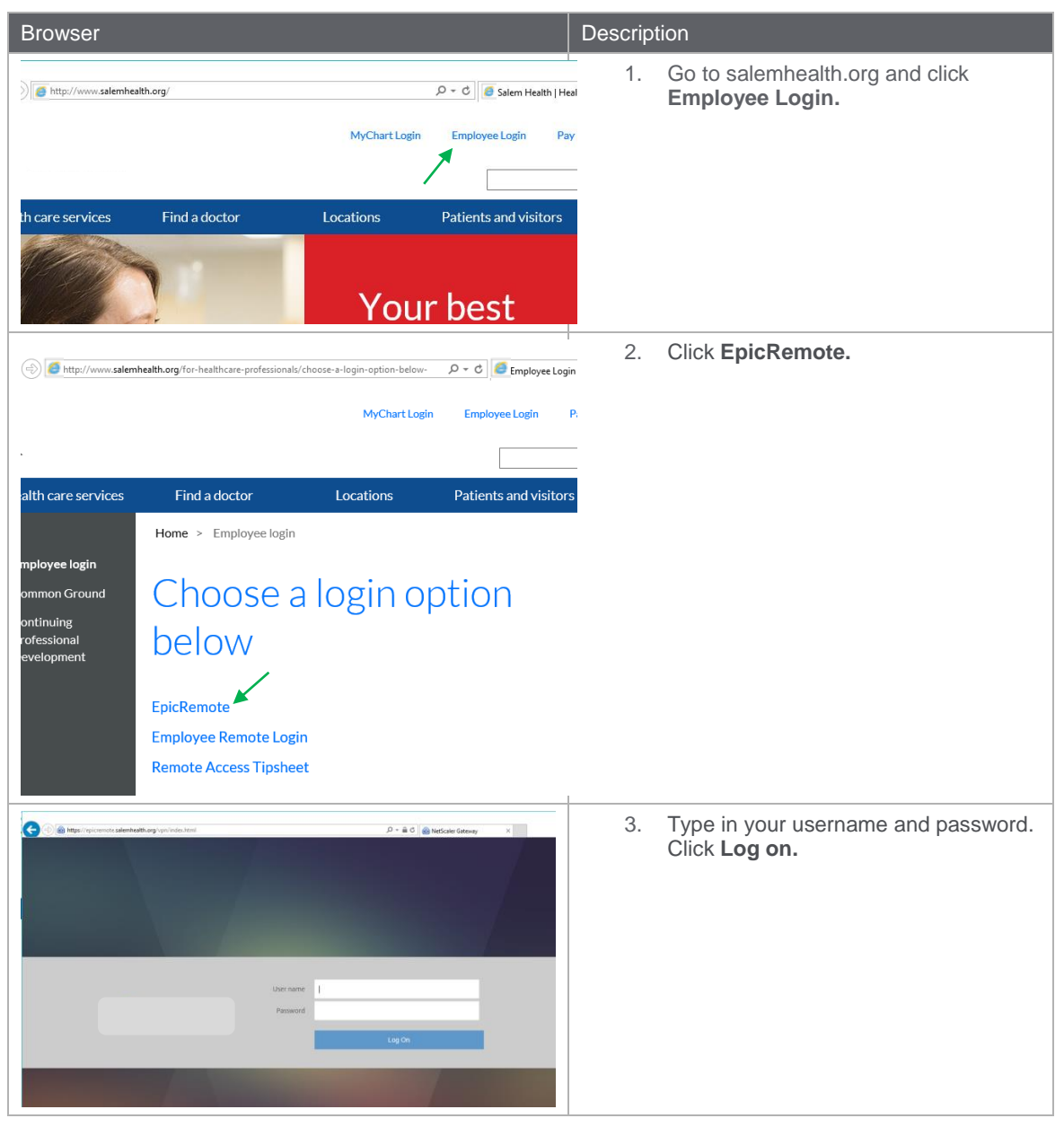

#### Internet Exprorer through EpicRemote

The following table provides an overview of the user experience from Internet Explorer after you have logged in from the EpicRemote portal.

| Internet Explorer                                                                                                    |                         | Description |                                                                           |
|----------------------------------------------------------------------------------------------------|-------------------------|-------------|---------------------------------------------------------------------------|
| All Categories           All         Categories           PRD         Details         PRD           Epic 2015 Production         Epic 2015         Workflow | Details Details Details | 1.          | Click on the desired application. The application will launch after this. |
| Epic SC 2015 Daily Train Epic SC 20                                                                                                    | D15 POC                 |             |                                                                           |

#### Firefox through EpicRemote

The following table provides an overview of the user experience from Firefox after you have logged in from the EpicRemote portal.

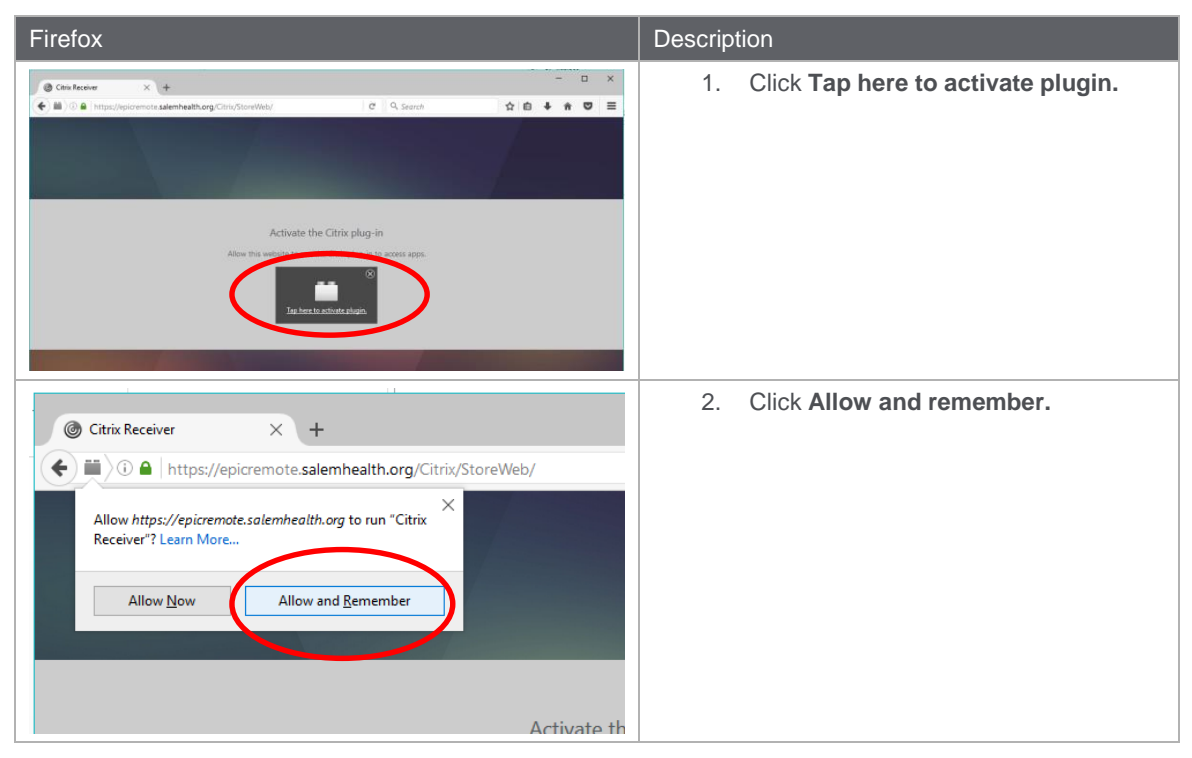

| Firefox                  |                                              | Descrip | ition                                                                     |
|--------------------------|----------------------------------------------|---------|---------------------------------------------------------------------------|
|                          | <b>DD</b><br>APPS                            | 3.      | Click on the desired application. The application will launch after this. |
| All Categories           |                                              |         |                                                                           |
| PRD Details              | PRD Details                                  |         |                                                                           |
| Epic 2015 Production     | Epic 2015 Production with<br>Workflow Tracer |         |                                                                           |
| TRN Details              | Details                                      |         |                                                                           |
| Epic SC 2015 Daily Train | Epic SC 2015 POC                             |         |                                                                           |

#### Chrome through EpicRemote

The following table provides an overview of the user experience from Chrome after you have logged in from the EpicRemote portal.

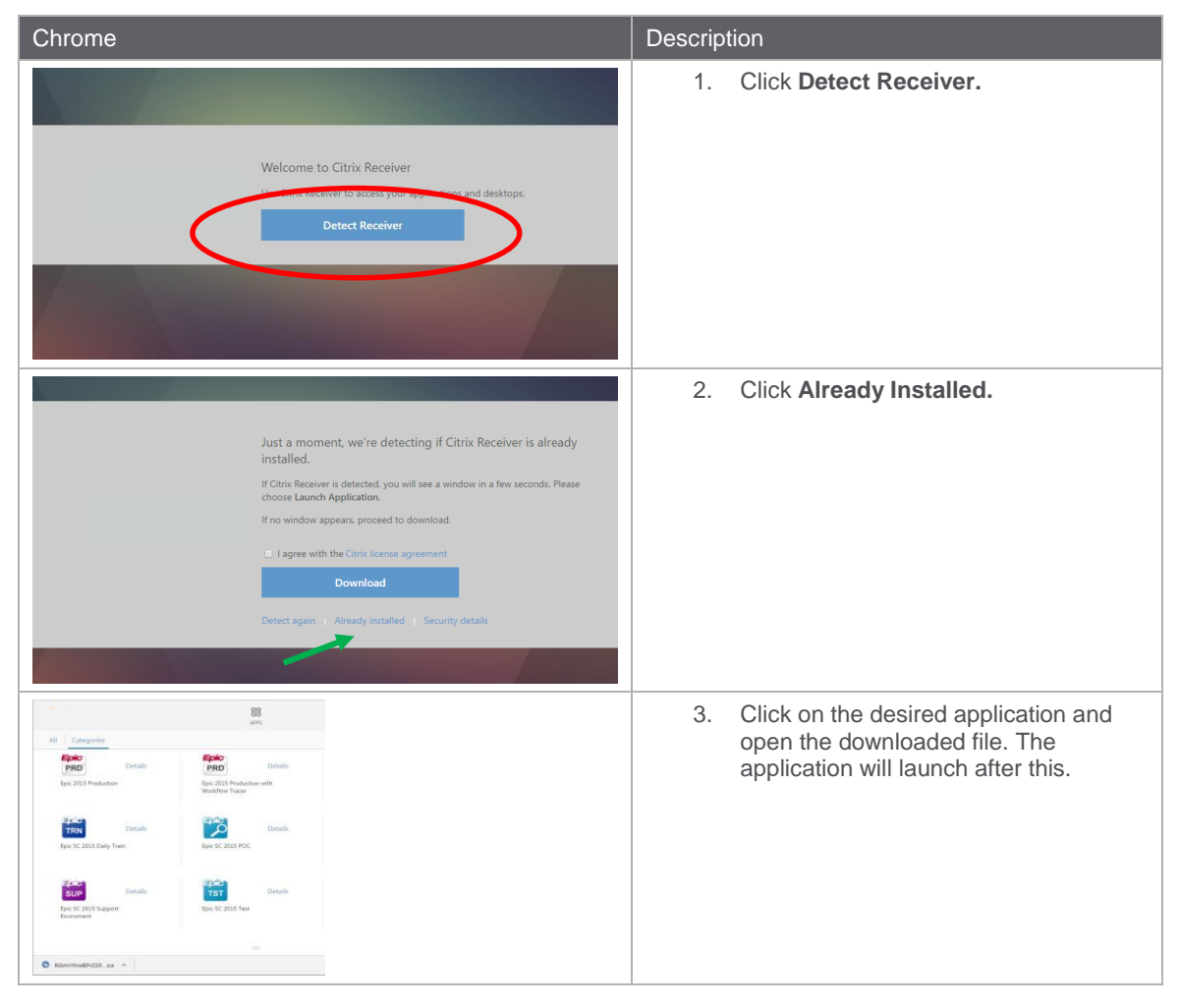

### Safari through EpicRemote

The following table provides an overview of the user experience from Safari after you have logged in from the EpicRemote portal.

| Safari                                                                                                    | Description                                                                  |
|----------------------------------------------------------------------------------------------------|------------------------------------------------------------------------------|
| Image: Sector Sector | 1. Click Trust.                                                              |
| All Categories          All Categories         Details       Details         Epic 2015 Production       Epic 2015 Production with Workflow Tracer         Details       Details         Epic SC 2015 Daily Train       Epic SC 2015 POC                                                                                                    | 2. Click on the desired application. The application will launch after this. |

#### Edge through EpicRemote

The following table provides an overview of the user experience from Edge after you have logged in from the EpicRemote portal.

| Edge                     |                                              | Description                                                                  |  |
|--------------------------|----------------------------------------------|------------------------------------------------------------------------------|--|
| All Categories           | <b>BB</b><br>Apps                            | 1. Click on the desired application. The application will launch after this. |  |
| Epic PRD Details         | Epic 2015 Production with<br>Workflow Tracer |                                                                              |  |
| Epic SC 2015 Daily Train | Epic SC 2015 POC                             |                                                                              |  |

## Experience through Employee Remote Login (Pulse Secure)

This section outlines the experience for using Citrix Receiver for Web through the Employee Remote Login (Pulse Secure) portal to access Epic and other applications.

These first three steps are the same, regardless of what browser you use. Scroll down further to follow the steps that are browser-dependent.

| Browser                                    |                                         |                              |                             | Descrip | tion                                                   |
|--------------------------------------------|-----------------------------------------|------------------------------|-----------------------------|---------|--------------------------------------------------------|
| )                                          | lth.org/                                |                              | り - C Ø Salem Health   Heal | 1.      | Go to salemhealth.org and click <b>Employee Login.</b> |
|                                            |                                         | MyChart Login                | Employee Login Pay          |         |                                                        |
| th care services                           | Find a doctor                           | Locations                    | Patients and visitors       |         |                                                        |
|                                            |                                         | You                          | r best                      |         |                                                        |
| http://www.salem                           | health.org/for-healthcare-professionals | /choose-a-login-option-below | /- D = C                    | 2.      | Click Employee Remote Login.                           |
|                                            |                                         | MyChart Log                  | gin Employee Login Pa       |         |                                                        |
| ж.                                         |                                         |                              |                             |         |                                                        |
| alth care services                         | Find a doctor                           | Locations                    | Patients and visitors       |         |                                                        |
|                                            | Home > Employee login                   |                              |                             |         |                                                        |
| mployee login<br>ommon Ground<br>ontinuing | Choose a                                | a login o                    | ption                       |         |                                                        |
| evelopment                                 | DEIOW                                   |                              |                             |         |                                                        |
|                                            | EpicRemote                              |                              |                             |         |                                                        |
|                                            | Employee Remote Logi                    | in 🦰                         |                             |         |                                                        |
|                                            | Remote Access Tipshe                    | et                           |                             |         |                                                        |

| Browser                                                                                                 |                         | Descrip | tion                                                      |
|----------------------------------------------------------------------------------------------------|-------------------------|---------|-----------------------------------------------------------|
| () //emote salemhealth.org/dana-na/auth/url_1/welcome.cgi     Pulse Secure                              | ,오 ▾ 음 ¢ 🖉 Employee Web | 3.      | Type your username and password.<br>Click <b>Sign In.</b> |
| Welcome to<br>Employee Web Portal<br>Username testuser<br>Password •••••••••••••••••••••••••••••••••••• | re session.             |         |                                                           |
| Pulse Secure Welcome to the Pulse Connect Secure                                                        |                         | 4.      | Click <b>Citrix (Epic)</b> or other desired application.  |
| Web Bookmarks                                                                                           |                         |         |                                                           |
| Outlook Web Access                                                                                      | 0                       |         |                                                           |
| Outlook Archive                                                                                         | C                       |         |                                                           |
| Journal Clubs                                                                                           | <b>P</b>                |         |                                                           |
| Lippincott                                                                                              | P                       |         |                                                           |
| Laborworkx                                                                                              | (D                      |         |                                                           |
| HealthStream                                                                                            | (D                      |         |                                                           |
| PCSS                                                                                                    | Ø                       |         |                                                           |
| SharePoint                                                                                              | (C)                     |         |                                                           |
| Staff Library Home Page                                                                                 | P                       |         |                                                           |
| Salem Hospital Policy Website                                                                           | <b>P</b>                |         |                                                           |
| Staff Runner                                                                                            | Ø                       |         |                                                           |
| Citrix (Epic)                                                                                           | Q                       |         |                                                           |
|                                                                                                    |                         |         |                                                           |

# Internet Explorer through Pulse Secure

The following table provides an overview of the user experience from Internet Explorer after the user is signed in to Pulse Secure.

| Internet Explorer                |                                            | Description                          |  |
|----------------------------------|--------------------------------------------|--------------------------------------|--|
|                                  | APPS                                       | 1. Click on the desired application. |  |
| Epic 2015 Production Epic 20     | Details<br>15 Production with<br>ww Tracer |                                      |  |
| Epic SC 2015 Daily Train Epic SC | Details                                    |                                      |  |

| Internet Explorer                                                                                                    |   | Description                                     |
|----------------------------------------------------------------------------------------------------|---|-------------------------------------------------|
| - Setup Control - Warning                                                                                                    | × | 2. Click <b>Always</b> on the following pop-up. |
| Do you want to download, install, and/or execute software from the<br>following server?<br>Product Name: Pulse Secure Citrix Services<br>Client<br>Software Name: neoCitrixServSetup.exe<br>Server Name: remote.salemhealth.org |   |                                                 |

### Firefox through Pulse Secure

The following table provides an overview of the user experience from Firefox after the user is signed in to Pulse Secure.

| Firefox                                                                                                    | Description                           |
|----------------------------------------------------------------------------------------------------|---------------------------------------|
| Activate the Citrix plug-in<br>Allow this website to run the Citrix plug-in to access apps.                               | 3. Click Tap here to activate plugin. |
| APPS                                                                                                    | 4. Click on the desired application.  |
| All Categories                                                                                                    |                                       |
| Details         Epic PRD         Details           Epic 2015 Production         Epic 2015 Production with Workflow Tracer |                                       |
| Details     Details       Epic SC 2015 Daily Train     Epic SC 2015 POC                                                   |                                       |

| Firefox                                                                                                    | Description                                                                                                    |        |
|----------------------------------------------------------------------------------------------------|----------------------------------------------------------------------------------------------------|--------|
| Citrix Receiver × +                                                                                                    | 5. Click Allow and Remember.                                                                                                    |        |
| Cate Section X + Control Control Contr | 6. Click <b>Allow.</b>                                                                                                    |        |
| Citrix Receiver × +<br>Allow https://remote.salemhealth.org/Citrix/StoreWeb<br>Allow https://remote.salemhealth.org to run plugins?<br>Citrix Receiver Allow and Remember ✓<br>Java Allow and Remember ✓<br>OK Cancel                                                                                                    | 7. Select Allow and Remember fo<br>and click OK.                                                                                     | r Java |
| Security Warning × Do you want to Continue? The connection to this website is untrusted. Website: https://remote.salemhealth.org:443 Note: The certificate is not valid and cannot be used to verify the identity of this website. More Information Continue Cancel                                                                                                    | 8. Click <b>Continue,</b> if applicable.                                                                                             |        |
| ★         Do you want to run this application?         Image: A state of the state of the                                                                                      | <ol> <li>Select Do not show this again<br/>apps from this publisher and<br/>location above. Click Run, if<br/>applicable.</li> </ol> | for    |

| Firefox                                                                                                    | Description                             |
|----------------------------------------------------------------------------------------------------|-----------------------------------------|
| Setup Control - Warning X                                                                                                    | 10. Click <b>Always,</b> if applicable. |
| Do you want to download, install, and/or execute software from the following server? Product Name: Pulse Secure Citrix Services Client Software Name: neoCitrixServSetup.exe Server Name: remote.salemhealth.org Always Yes No | The application will launch after this. |

### No Receiver Installed

If Citrix Receiver is not installed on your machine, you will be propted to download Receiver after you have logged in to Pulse Secure or EpicRemote. The steps to download Receiver from Internet Explorer, Firefox and Chrome are detailed below. At the time, Edge does not prompt users to download Receiver.

No Receiver in Internet Explorer and Firefox

| No Receiver (Internet Explorer, Firefox)            | Description                                                                                 |
|-----------------------------------------------------|---------------------------------------------------------------------------------------------|
|                                                     | <ol> <li>Select I agree with the Citrix License<br/>agreement and click Install.</li> </ol> |
| Install Citrix Receiver to access your applications |                                                                                             |
| I agree with the Citrix license agreement           |                                                                                             |
| Install                                             |                                                                                             |
| Security details   Log on                           |                                                                                             |
|                                                     |                                                                                             |

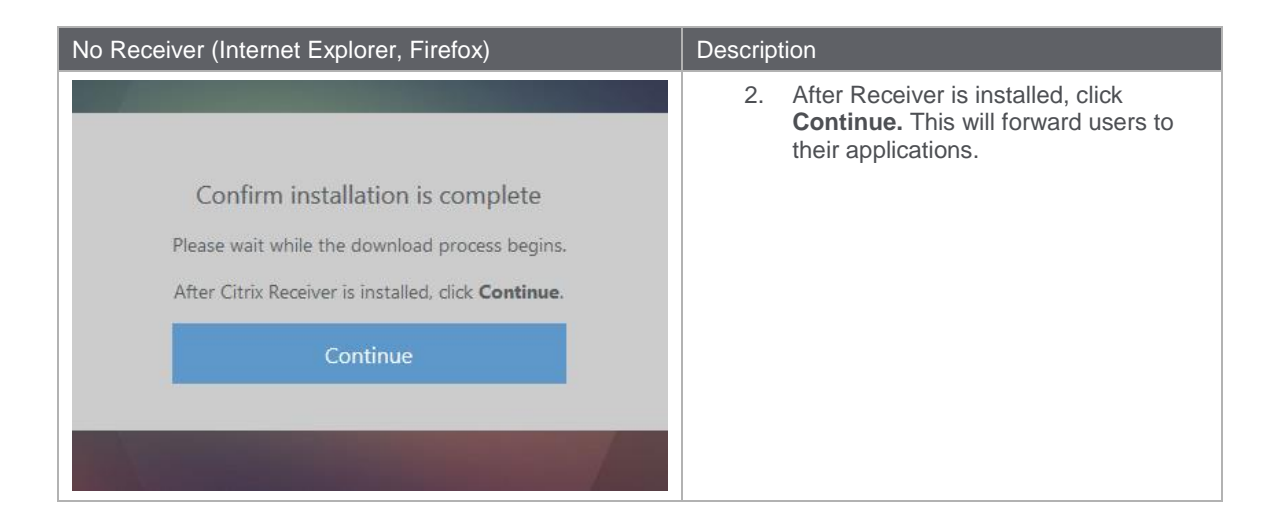

### No Receiver in Chrome

| No Receiver (Chrome)                                                                                                    | Description                                                                                                    |
|----------------------------------------------------------------------------------------------------|----------------------------------------------------------------------------------------------------|
| Welcome to Citrix Receiver<br>Use Citrix Receiver to access your applications and desktops.<br>Detect Receiver                                                                                                    | 1. Click <b>Detect Receiver</b> (Chrome).                                                                           |
| Just a moment, we're detecting if Citrix Receiver is already<br>installed.<br>If Citris Receiver is detected, you will see a window in a few seconds. Please<br>choose Launch Application.<br>If no window appears, proceed to download.<br>If no window appears, proceed to download.<br>I agree with the Citrix license agreement<br>Download<br>Detect again   Already installed   Security details | 2. Select I agree with the Citrix license<br>agreement. Click Download. Once<br>Receiver is downloaded, install it. |
| Downloading Citrix Receiver<br>Install Citrix Receiver on your machine when the download is complete. Once<br>you've installed Citrix Receiver, return here and clck Continue.<br>Continue<br>Retry download                                                                                                    | <ol> <li>After Receiver is installed, click<br/>Continue.</li> </ol>                                                |

| No Receiver (Chrome)                                                                                                    | Description                                                                                                    |
|----------------------------------------------------------------------------------------------------|----------------------------------------------------------------------------------------------------|
| Please wait while we confirm that Citrix Receiver was<br>installed<br>If Citrix Receiver was installed successfully, your browser will show a window<br>in a few seconds. Please choose Launch Application.<br>If no window appears. click Detect again.<br>Detect again Download again Already installed | <ol> <li>Select Already installed on the next<br/>page. This will forward users to their<br/>applications.</li> </ol> |